CEMU - https://webcemu.unicaen.fr/dokuwiki/

# Créer une activité Wiki

# Étape 1 : Activer le mode édition de l'espace-cours

1/4

• Cliquer sur le bouton « Activer le mode édition » en haut à droite de la page :

Activer le mode édition

### Étape 2 : Cliquer sur "Ajouter une activité ou une ressource"

Φ-

+ Ajouter une activité ou ressource

### Étape 3 : Sélectionner l'activité Wiki

• Cliquer sur l'icône correspondante à l'activité Wiki :

#### Ajouter une activité ou ressource

```
×
```

Q

```
Rechercher
```

| Activités                                                                                                    | Ressources                | ssources                   |                                       |                                |                                  |  |  |  |
|----------------------------------------------------------------------------------------------------|---------------------------|----------------------------|---------------------------------------|--------------------------------|----------------------------------|--|--|--|
| Pressure of the second second sec | Base de<br>données<br>☆ ❹ | BigBlueButton<br>BN<br>☆ € | 🧓<br>Chat<br>☆ 🚯                      | L<br>Choix de<br>Groupe<br>☆ ❹ | Consultation                     |  |  |  |
| Devoir                                                                                                    | Etherpad Lite             | Feedback                   | Forum<br>☆ <b>③</b>                   | Aa<br>Glossaire<br>☆ ③         | H5P<br>(NOUVEAU)<br>☆ ③          |  |  |  |
| H5P (plugin<br>ancienne<br>☆ 0                                                                                                    | n<br>Hot Potatoes<br>☆ 🚯  | Leçon                      | vabc<br>def<br>Liste de tâches<br>☆ € | Outil externe                  | Paquetage<br>SCORM<br>☆ <b>①</b> |  |  |  |
| Questionnai                                                                                                    | ire Rendez-vous<br>☆ €    | Simple<br>certificat       | Sondage                               | v<br>Test<br>☆ €               | ITest hors-ligne                 |  |  |  |
| ₩iki<br>☆ 9                                                                                                    |                           |                            |                                       |                                |                                  |  |  |  |

#### Consultez les contenus de **moodle**Net

• Le paramétrage du Wiki s'affiche.

### Étape 4 : Renseigner les paramètres généraux

• Nom (obligatoire) et Description (facultative, peut être affichée sur la page de l'espace-cours),

| <ul> <li>Généraux</li> </ul> |   |                                                                                                    |
|------------------------------|---|----------------------------------------------------------------------------------------------------|
| Nom du wiki                  | 9 |                                                                                                    |
| Description                  |   | $1  A \bullet  B  I  Fr \bullet  Tr \bullet  \emptyset \bullet  \boxtimes  \boxtimes  \boxtimes  \boxtimes  \boxtimes  \boxtimes  \boxtimes  \boxtimes  \boxtimes $ |
|                              | - |                                                                                                    |
|                              |   |                                                                                                    |
|                              |   |                                                                                                    |

3/4

□ Afficher la description sur la page de cours 🥹

Mode du wiki (individuel ou collaboratif),

18/07/2025 14:14

| Mode wiki               | 0  | Wiki collaboratif 🗢                  |  |
|-------------------------|----|--------------------------------------|--|
| Nom de la première page | 00 | Wiki collaboratif<br>Wiki individuel |  |

Si vous choisissez le mode individuel, chaque participant aura ses propres pages et ne pourra modifier que celles-ci.

Si vous choisissez le mode collaboratif, plusieurs participants pourront travailler sur les mêmes pages (cependant, contrairement à l'Etherpad, ils ne pourront pas modifier ces pages en même temps).

• Nom de la première page (obligatoire).

Attention, ce nom ne pourra pas être modifié ultérieurement.

# Étape 6 : Choisir le format d'édition des pages Wiki

 Nous vous conseillons de choisir le format HTML, qui est le format le plus courant, et de cocher la case sous le menu déroulant pour imposer le format et éviter ainsi les confusions (le choix de format ne sera plus proposé aux étudiants).

| Format            |                       |
|-------------------|-----------------------|
| Format par défaut | Ø HTML ♦              |
|                   | 🗌 Imposer le format 💡 |

### Étape 7 : Choisir le mode de groupe

|                      |                     | Une page<br>par | Modifier<br>sa<br>propre<br>page | Modifier<br>la page<br>Wiki de<br>son<br>groupe | Consulter<br>et modifier<br>la page<br>Wiki<br>commune<br>du cours | Consulter la<br>page Wiki de<br>tous les<br>groupes ou de<br>tous les<br>participants<br>du cours | Consulter la<br>page Wiki<br>de son<br>groupe ou<br>celle de<br>chaque<br>membre de<br>son groupe |
|----------------------|---------------------|-----------------|----------------------------------|-------------------------------------------------|--------------------------------------------------------------------|---------------------------------------------------------------------------------------------------|---------------------------------------------------------------------------------------------------|
| Wiki<br>individuel   | Aucun<br>groupe     | Participant-e   | Oui                              |                                                 |                                                                    |                                                                                                   |                                                                                                   |
|                      | Groupes<br>visibles | Participant-e   | Oui                              |                                                 |                                                                    | Oui                                                                                               |                                                                                                   |
|                      | Groupes<br>séparés  | Participant-e   | Oui                              |                                                 |                                                                    |                                                                                                   |                                                                                                   |
| Wiki<br>collaboratif | Aucun<br>groupe     | Cours           |                                  |                                                 | Oui                                                                |                                                                                                   |                                                                                                   |
|                      | Groupes<br>visibles | Groupe          |                                  | Oui                                             |                                                                    | Oui                                                                                               |                                                                                                   |
|                      | Groupes<br>séparés  | Groupe          |                                  | Oui                                             |                                                                    |                                                                                                   | Oui                                                                                               |

From: https://webcemu.unicaen.fr/dokuwiki/ - **CEMU** 

Permanent link: https://webcemu.unicaen.fr/dokuwiki/doku.php?id=moodle:wiki:creation&rev=1705416315

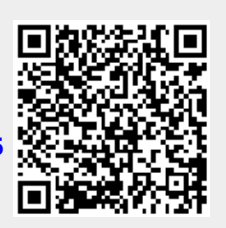

Last update: 16/01/2024 15:45